# ADDING ABSENCES ON A MOBILE DEVICE

# **STEP 1**

Open the Compass APP and choose your child

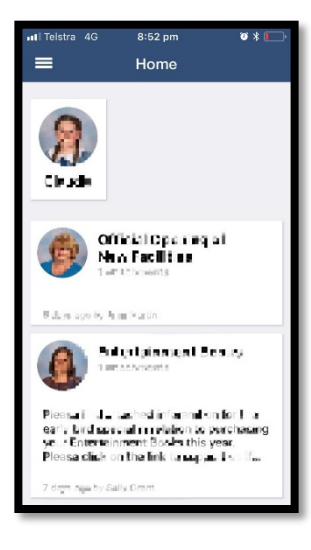

# **STEP 2**

Chose the option called approvals.

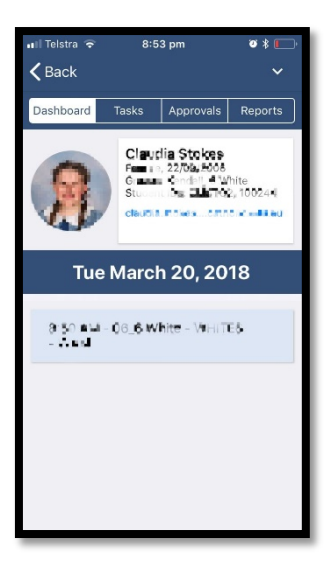

# **STEP 3**

Click the blue + button to add an absence.

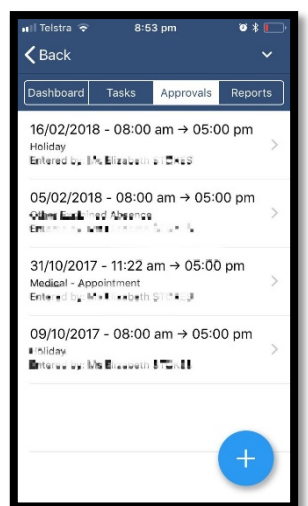

#### **STEP 4**

Chose the reason, the date and write a reason. When finished, press "add approval"

## REASONS

As a parent, you have five reasons for your child's absence. Choose the most appropriate explanation.

| 🖬 l Telstra 🗟      | 8:53 pm               | ات \$ 💽 ا |  |
|--------------------|-----------------------|-----------|--|
| Cancel             | Add Approval          |           |  |
| Reason             |                       | None >    |  |
| Details / Comments |                       |           |  |
|                    |                       |           |  |
| Start Date         | 9                     |           |  |
| 20/03/201          | I8 - 08:00 AM         |           |  |
| End Date           |                       |           |  |
| 20/03/201          | 18 - 05:00 PM         |           |  |
| Missed             |                       |           |  |
| Activites m        | nissed by this approv | val (j)   |  |
| Add Approval       |                       |           |  |

| nil Telstra 중 8:53 pm<br>✔Add Approval | · تە ئ |  |  |
|----------------------------------------|--------|--|--|
| Medical - Illness                      |        |  |  |
| Medical - Appointment                  |        |  |  |
| Holiday                                |        |  |  |
| Other Explained Absence                |        |  |  |
| Natural Disaster                       |        |  |  |
|                                        |        |  |  |
|                                        |        |  |  |
|                                        |        |  |  |
|                                        |        |  |  |
|                                        |        |  |  |
|                                        |        |  |  |
|                                        |        |  |  |